EFS Instruction No. 61 Tel: 0120-2770029, Fax: 0120-2770452 Email:adg2.systems@incometaxindia.gov.in

# आयकरनिदेशालय (पद्धति) DIRECTORATE OF INCOME TAX (SYSTEMS) एआरएसेन्टर, भू-तल, ई-2, झण्डेवालानएक्सटेंशन ARA Centre, Ground Floor, E-2, Jhandewalan Extension, नईदिलली/New Delhi-110055

F. No. DGIT(S)-ADG(S)-2/Online verification of Cash Transactions/157/2016

Dated 21.02.2017

То

#### The Pr. Chief Commissioner of Income Tax (CCA),

Ahmedabad/Bangalore/Bhopal/Bhubaneswar/Chandigarh/Chennai/Delhi/Guwahati/ Hyderabad/Jaipur/Kochi/Kolkata/Kanpur/Lucknow/Nagpur/Mumbai/Patna/Pune

#### The Commissioner of Income tax (Computer Operations & Admn)

# Sub: Online Verification of Cash Transactions - 2016 on AIMS Module in Income Tax Business Application (ITBA)–Reg.

Sir / Madam,

This is with reference to the above mentioned subject.

2. The online verification of Cash Transactions during the period 9<sup>th</sup> November 2016 to 30<sup>th</sup> December 2016 has been enabled on e-filing portal (for taxpayers). The information in respect of these cases has been made available in the e- filing window of the PAN holder (after log in) at the portal https://incometaxindiaefiling.gov.in. The PAN holder can view the information using the link "Cash Transactions 2016" under "Compliance" section of the portal. The taxpayer will be able to submit online explanation without any need to visit Income Tax office. The user guide, quick reference guide and frequently asked questions (FAQs) are available under the help section of the e-filing portal home page to assist the taxpayer in submitting online response.

3. The response(s) filed by the tax payer(s) on Cash Transaction 2016 module of efiling portal is being shared with the officer/Assessing officer(s) through AIMS module. The information on the ITBA portal will be dynamic, getting updated on receipt of new information, response and data analytics. 4. The Standard Operating Procedure (SOP) to be followed by the Officer/Assessing Officer(s) in verification of Cash Transactions relating to demonetisation period has been released as CBDT Instruction No. 3/2017 dated 21/02/2017 (F. No. 225/100/2017/ITA-II) and is available on www.irsofficersonline.gov.in

5. The User Guide for Verification of Cash Transactions (Verification Guide) explaining the functionalities of "Cash Transaction 2016" menu in AIMS module of ITBA portal is enclosed to assist the Assessing Officers involved in the verification process.

6. It is requested to contact ITBA helpdesk in case of any issues in this regard:

- a. URL of helpdesk http://itbahelpdesk.incometax.net
- b. Help desk number 0120-2772828 42
- c. Email ID helpdesk messaging@incometax.gov.in
- d. Help desk Timings 8.30 A.M. 7.30 P.M. (Monday to Friday)

Yours Sincerely (Sanjeev Singh)

Addl. Director General (Systems)-2

Enclosure: User Guide for Verification of Cash Transactions on AIMS Module (Verification Guide)

#### Copy to for information:

- 1. The P.P.S to Chairperson, Member (L &C), Member (Inv.), Member (IT), Member (Rev.), Member (A&J), & Member (P&V), CBDT, North Block, New Delhi.
- 2. The Pr. DGIT (Systems), ARA Centre, E-2, Ground Floor, Jhandewalan Extn, New Delhi.
- 3. The DGIT (I&CI), ARA Centre, E-2, Ground Floor, Jhandewalan Extn, New Delhi.
- 4. The Web Manager, for www.irsofficersonline.gov.in website.
- 5. ITBA Publisher (ITBA.Publisher@incometax.gov.in) for https://itba.incometax.gov.in portal with request to upload the instruction on the ITBA Portal.

(Sanjeev Singh)

Addl. Director General (Systems)-2

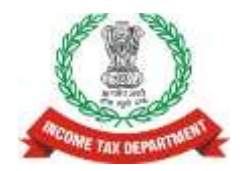

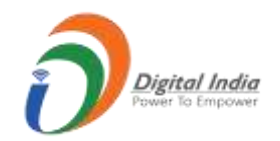

# **Income Tax Department**

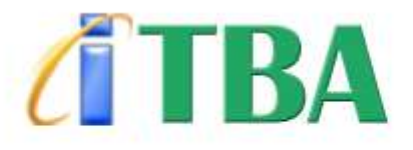

# INCOME TAX BUSINESS APPLICATION

# User Guide for Verification of Cash Transactions on AIMS Module (Verification Guide)

Version 1.0 (February 21, 2017)

#### **Document Version Control**

| Version | Date                           | Remarks       |
|---------|--------------------------------|---------------|
| 1.0     | 21 <sup>st</sup> February 2017 | First Version |
|         |                                |               |

# Contents

| 1. | Ove  | rview                                          | 3 |
|----|------|------------------------------------------------|---|
| 2. | Rela | ated Resources                                 | 3 |
| 3. | Wor  | king in AIMS Module of ITBA                    | 4 |
| 3  | 3.1  | Viewing Cash Transactions                      | 4 |
| 3  | 8.2  | Sending Letter for Non-Submission of Responses | 5 |
| Э  | 3.3  | Viewing Taxpayers' Response                    | 6 |
| Э  | 8.4  | Raise Additional Information Request           | 7 |
| 3  | 8.5  | Viewing Communication History/Case Notings     | 8 |
| Э  | 8.6  | Submission of Verification Results             | 8 |
| Э  | 8.7  | Submission for Approval                        | 9 |
| Э  | 8.8  | Action by Supervising Authority                | 9 |
| 4. | MIS  |                                                | 0 |

# 1. Overview

The online verification has been enabled on e-filing portal (for taxpayers) which will be synchronized with the internal verification portal (AIMS module of ITBA) of ITD. The salient features of online verification mechanism are as under:

- 1.1 Data analytics has been used for comparison of demonetisation data with information in ITD databases to identify taxpayers wherein the cash transactions do not appear to be in line with the taxpayer's profile.
- 1.2 ITD has enabled online verification of these transactions to reduce compliance cost for the taxpayers while optimising its resources. The information in respect of these cases has been made available in the e filing window of the PAN holder (after log in) at the portal https://incometaxindiaefiling.gov.in. The PAN holder can view the information using the link "Cash Transactions 2016" under "Compliance" section of the portal. The taxpayer will be able to submit online explanation without any need to visit Income Tax office.
- 1.3 Email and SMS were sent to the taxpayers for submitting online response on the efiling portal. Taxpayers who are not yet registered on the e-filing portal (at https://incometaxindiaefiling.gov.in) should register by clicking on the 'Register Yourself' link. Registered taxpayers should verify and update their email address and mobile number on the e-filing portal to receive electronic communication.
- 1.4 The user guide, quick reference guide and frequently asked questions (FAQs) are available on the portal to assist the taxpayer in submitting online response.
- 1.5 Cases meeting the low risk criteria will be closed centrally. Cases which are not closed automatically will be pushed in batches to the AO for verification.
- 1.6 The AO will be able to view each information record and submitted details for each record and capture the verification result. In case additional information is required, the AO will be able to send a request for additional information electronically. The information request will be communicated to the tax payer with a hyperlink for uploading information. All the additional documents are required to be submitted online. The uploaded information can also be downloaded by the Assessing Officer.
- 1.7 The information on the online portal will be dynamic getting updated on receipt of new information, response and data analytics.
- 1.8 The response of taxpayer will be assessed against available information. In case explanation of source of cash is found justified, the verification will be closed without any need to visit Income Tax Office.

# 2. Related Resources

- 2.1 Documents available under Help link on e-filing home: User guide, Quick reference guide, Frequently Asked Questions (FAQs)
- 2.2 Standard Operating Procedure (SOP) to be followed by the Assessing Officers in verification of Cash transactions relating to demonetisation. (Refer Instruction No. 3 of 2017)

# 3. Working in AIMS Module of ITBA

## 3.1 Viewing Cash Transactions

The information relating to cash deposits can be accessed from AIMS module of ITBA. The designated user can view the information as under:

Step 1: Login to ITBA application using login credentials.

Step 2: Click on AIMS module.

| Ste Neverneer 2016 2018 PM                                                                      | INESS APPLICATION                                                                        |          |            |               |           |         |      |        | A A A+ SB             | imiip My Settings<br>ome<br>X PRAKASH<br>N 1(12) PTN            | • Logm           |
|-------------------------------------------------------------------------------------------------|------------------------------------------------------------------------------------------|----------|------------|---------------|-----------|---------|------|--------|-----------------------|-----------------------------------------------------------------|------------------|
| Home I HIMS I Down                                                                              | mad Center   Help   FAQs                                                                 | MIS      |            |               |           |         |      |        | L 🖮 🗄                 | = <b>*</b>                                                      | L <sup>D</sup> C |
| MODULES                                                                                         | Statistics of the Day                                                                    |          |            |               |           |         |      |        |                       |                                                                 |                  |
| PAN                                                                                             |                                                                                          | c        | CA Re      | gion v        | vise Pi   | ending  | Арре | als    |                       |                                                                 |                  |
| TAN<br>Appeal<br>e-Niveran<br>TDS<br>Investigation<br>Assessment<br>Penalty<br>Common Functions | 30%<br>328<br>29<br>29<br>29<br>20<br>20<br>20<br>20<br>20<br>20<br>20<br>20<br>20<br>20 | PM (25T) |            | Del<br>ICA Re | N<br>gian |         |      | - Down | Ind Pro Resolution to | Gross<br>Pandency<br>as on<br>31/03/2016<br>Appenis<br>Uplanded | Ð                |
| D(T(L\$R)                                                                                       | My Day at a Giance                                                                       |          | ly Cal     | enda          | E.        |         |      | Ø      | Opinion Poli          |                                                                 |                  |
| ASKOAK                                                                                          | a sequence and a second                                                                  |          |            | Nove          | mber      | 2016    |      |        | No Available Pola     |                                                                 |                  |
| Right to information (RTI)                                                                      | Po events) to the day                                                                    | Sun      | Mon        | Tue           | Wed       | Thu     | Fri  | Sat    |                       |                                                                 |                  |
| IMPORTANT LINKS                                                                                 |                                                                                          |          | 11125      | 1             | 3         | 3       | 4    | 5      |                       |                                                                 |                  |
| CPC AO Bodel                                                                                    |                                                                                          | . 6      | 7          |               | -         | 10      | 11   | 12     |                       |                                                                 |                  |
| Sevatan                                                                                         |                                                                                          | 13       | 24         | 15            | 30        | 11      | 18   | 39     |                       |                                                                 |                  |
| (Ellis                                                                                          |                                                                                          | 20       | 20         | 24            | 30        | . 64    | 43   | 80     |                       |                                                                 |                  |
| Extra                                                                                           |                                                                                          | -        | COMPSET OF |               |           |         |      |        |                       |                                                                 |                  |
| Online Training on ITBA                                                                         |                                                                                          |          |            | Show          | Curru     | nt Dati |      |        |                       |                                                                 |                  |

**Step 3:** Click on "Cash Transactions 2016" under Menu of AIMS Module. The **Cash Transactions View** screen will be displayed with Case Type as **Cash Transactions** in the filter criteria.

Step 4: Click on "Filter" to list all the cash transactions which are assigned to you.

|                                         | Altes       | House Page 10                                                                                                    | Cade Transactions                                                                                                  |                                                     |                                                                      |                                                                   |                                                                                    |                                                                                        |                                                      |                                                                                                    |                                                    |
|-----------------------------------------|-------------|----------------------------------------------------------------------------------------------------|----------------------------------------------------------------------------------------------------|-----------------------------------------------------|----------------------------------------------------------------------|-------------------------------------------------------------------|------------------------------------------------------------------------------------|----------------------------------------------------------------------------------------|------------------------------------------------------|----------------------------------------------------------------------------------------------------|----------------------------------------------------|
| ast                                     | Tra         | insaction Vi                                                                                                    | éw                                                                                                    |                                                     |                                                                      |                                                                   |                                                                                    |                                                                                        |                                                      |                                                                                                    |                                                    |
| 1                                       |             |                                                                                                    |                                                                                                    |                                                     |                                                                      |                                                                   |                                                                                    |                                                                                        |                                                      |                                                                                                    |                                                    |
| 188 Y                                   | ype ?       |                                                                                                    | Cam Transactions 2019 🔹 🔹                                                                                          | - PF                                                |                                                                      | 24 . 11                                                           |                                                                                    | P824                                                                                   |                                                      |                                                                                                    |                                                    |
| -                                       |             |                                                                                                    | Seen +                                                                                                    | Peurty                                              |                                                                      | Suppl.                                                            |                                                                                    | Announ Sulat                                                                           | 5                                                    | •                                                                                                    |                                                    |
| -                                       | an leis     | ative .                                                                                                    | Pentry +                                                                                                    | Falai Information                                   | Table 0                                                              |                                                                   |                                                                                    | fisiance O                                                                             |                                                      |                                                                                                    |                                                    |
| 100                                     | isteri      | factors 0                                                                                                    |                                                                                                    |                                                     |                                                                      |                                                                   |                                                                                    |                                                                                        |                                                      |                                                                                                    |                                                    |
|                                         |             |                                                                                                    |                                                                                                    |                                                     |                                                                      |                                                                   |                                                                                    |                                                                                        |                                                      |                                                                                                    |                                                    |
|                                         |             |                                                                                                    |                                                                                                    |                                                     | -                                                                    |                                                                   |                                                                                    |                                                                                        |                                                      |                                                                                                    |                                                    |
|                                         |             | _                                                                                                    |                                                                                                    |                                                     |                                                                      | fille B                                                           |                                                                                    |                                                                                        |                                                      |                                                                                                    |                                                    |
| - 14                                    | t Vare      |                                                                                                    |                                                                                                    |                                                     |                                                                      | filler A                                                          | oiet.                                                                              |                                                                                        |                                                      |                                                                                                    | _                                                  |
| - 14                                    | .v.         | PAN                                                                                                    | Tiene                                                                                                    | wioopacoo<br>Ascorb                                 | Pricoty                                                              | fature in                                                         | Total MONTHEDOR                                                                    | Rousense Statue                                                                        | Bulance                                              | Undecase<br>Pseul                                                                                                  | of Discontee                                       |
|                                         | 9           | Pata<br>#:487722200                                                                                                    | Nene<br>Produk Heed Quarse                                                                                         | Mikrosofia<br>Records                               | Pricety                                                              | fates<br>States<br>Feeday                                         | Total Nifemation<br>Value<br>12000                                                 | Requesse Status                                                                        | Bullance<br>15020                                    | Vindectee<br>Pixed<br>2                                                                                            | of Disconter                                       |
| -                                       | 0 0         | PAIN<br>#:##7722000<br>Ad298011149                                                                                                    | Netw<br>Priccus Head Quitesh<br>Subschetts Reth                                                                    | vibortadojo<br>Records<br>4<br>a                    | Pricety<br>Pricety<br>1<br>1                                         | Frank In<br>States<br>Precisy<br>Precisy                          | Tosa kelematosi<br>Value<br>120000<br>120000                                       | Regarded Status<br>Presile<br>F                                                        | Bulance<br>10000                                     | Vinderstein<br>Pisent<br>B                                                                                         | ef lac unse<br>Saue                                |
| *                                       | A. D. D. C. | рав<br>илит2200<br>422471148<br>иссеровата                                                                                                    | Nome<br>PRODUS HINKO DURESH<br>Exceletta Rate<br>Bennissent SCOMARA                                                | ANDAYISADDAD<br>RECOVER<br>4<br>4<br>4              | Pricety<br>Pricety<br>1<br>Pricety<br>1<br>Pricety                   | falar A                                                           | Task körnetter<br>Vilae<br>10000<br>10000<br>10000                                 | Rospense Status<br>Presile<br>Presile<br>J<br>Presile<br>J                             | Biolasce<br>15000<br>16000<br>16000                  | Undection<br>Priorit<br>B<br>B                                                                                     | el lacetor<br>San<br>San                           |
| * 1<br>2<br>1                           | N N 0 0 0   | FAB<br>FAB<br>#1972000<br>422407148<br>#00910870<br>#00910870<br>#009102306                                                                                                    | Nama<br>Patoous weeko ovatesee<br>Executesta eeta<br>Beenseet Social au                                            | Witorpathon<br>Annonhi<br>4<br>4<br>4               | Priocity<br>Priocity<br>Priority<br>Priority<br>Priority<br>Priority | film II<br>States<br>Facility<br>Facility<br>Facility<br>Facility | Total Morrietton<br>Value<br>100000<br>100000<br>100000<br>100000                  | Rogansa Sata<br>Peca<br>Peca<br>Peca<br>Peca<br>Peca<br>Peca<br>Peca<br>Pec            | Bolasce<br>15000<br>16040<br>16040                   | Undectee<br>Poent<br>8<br>8<br>8                                                                                   | efficiente<br>Seco<br>Seco<br>Seco<br>Seco<br>Seco |
| 1 2 1 1 1 1 1 1 1 1 1 1 1 1 1 1 1 1 1 1 | 0 X X 0 0 0 | PAR<br>ANTIDODO<br>AZDRONIA<br>ACCREMENT<br>ACCREMENT<br>ACCR | Name<br>Patous weako suitese<br>Exostatora Aktiv<br>Beenaan Nuseenaat<br>Pateus kusteraat<br>Buteneertsiden teutos | VIDODECDOD<br>Annombi<br>4<br>4<br>4<br>4<br>4<br>4 | Pricety<br>Prints<br>Prints<br>Prints<br>Prints<br>Prints<br>Prints  | Film II                                                           | Tasa Norrazon<br>Yalan<br>100000<br>100000<br>100000<br>100000<br>100000<br>100000 | Roquestal Squar<br>Presile<br>Presile<br>Presile<br>I<br>Presile<br>Presile<br>Presile | Bolance<br>10000<br>10000<br>10000<br>10000<br>10000 | Vindocion<br>Printi<br>B<br>B<br>B<br>B<br>B<br>B<br>B<br>B<br>B<br>B<br>B<br>B<br>B<br>B<br>B<br>B<br>B<br>B<br>B | efficates<br>Sec<br>Sec<br>Sec<br>Sec              |

Designated user can also filter the assigned cases based upon the criteria of Status, Priority and Response Status.

**Step 5:** To view details of a particular case, click on the "View" hyperlink. The screen displaying the details of the cash transaction is as under:

| ANG Hore Page                                                            | Cash Transactions 🗐 - Ca                                                                                                    | oh Transaction De                                   | dails ()                      |                                        |                                                  |                                                                                                    |                                                                                            |                                                |                                                                  |
|--------------------------------------------------------------------------|----------------------------------------------------------------------------------------------------|-----------------------------------------------------|-------------------------------|----------------------------------------|--------------------------------------------------|----------------------------------------------------------------------------------------------------|--------------------------------------------------------------------------------------------|------------------------------------------------|------------------------------------------------------------------|
| ash Transaction D                                                        | etails                                                                                                    |                                                     |                               |                                        |                                                  |                                                                                                    |                                                                                            |                                                |                                                                  |
| Actionates Case Informa                                                  | kont.                                                                                                    |                                                     |                               |                                        |                                                  |                                                                                                    |                                                                                            |                                                |                                                                  |
| x                                                                        | 4007-0548+                                                                                                    |                                                     | Name of Asar                  | Net                                    | VEH4, IOHA                                       |                                                                                                    | n                                                                                          | 2000 - 11                                      |                                                                  |
| ая Хурн-                                                                 | Sain Tunansis 2016                                                                                                    |                                                     | Pearly                        |                                        | Ready 1                                          |                                                                                                    | Case Status                                                                                | under revitation                               |                                                                  |
| Cutechan                                                                 |                                                                                                    |                                                     | Last Retain FI                | ind .                                  |                                                  |                                                                                                    | Resource Mature                                                                            | Todardhid.                                     |                                                                  |
|                                                                          |                                                                                                    |                                                     |                               |                                        |                                                  |                                                                                                    |                                                                                            |                                                |                                                                  |
| e Wormaton Volue<br>Mormaton Tron Tons V                                 | nitectore Sell Declamad a                                                                                                    | nde Henänder Lette                                  | r Raise Cher                  | y Annual C                             | energia das Cast No                              | rge Cave Attach                                                                                                    | name Sates to Area                                                                         |                                                | · State (see )                                                   |
| Viennakos Value<br>Viennakos Francisco<br>Con Dank Smithuton<br>Col Sank | Gine<br>Attractors Cell Decland<br>Account Handle<br>2424541                                                                                                    | erete Versinder Letter<br>ef Transactio<br>Externet | E Rome Cover                  | Annual C                               | Response Status<br>Salestie                      | East of Responses                                                                                                    | Henne Contro<br>Tax Payor Response Actin<br>19                                             | Wethrakes Remarks                              | 1 <sup>°</sup> Underskied Arms                                   |
| al Whereaton Weles                                                       | Account Hereby<br>Distance Set Declared<br>Account Hereby<br>Distance                                                                                                    | nen Versieder Lety<br>Prossech<br>Lader UEP         | Ranne Char<br>Ranne Char<br>S | Annual C                               | Response Status<br>Juantate                      | Date of Socialization                                                                                                    | Nexus Casas -<br>Tao Report Casas -<br>Tao Report Response Actin<br>9                      | Wethcalus Revisation                           | 1° Under Kned Area<br>400<br>Sala (* 10°1 * - 17                 |
| Al Workshop Webe                                                         | ACCOUNT OF A COUNT OF A COUNT OF | nda Mesiadad Lingo<br>e Transactio<br>Exter DEP     | e Contractor                  | Assesses Co                            | Leipines Tallia<br>Sainth<br>P                   | Tanta of Montenants                                                                                                    | Next Science Sci Argue<br>Rescat Conte *<br>*<br>*<br>*                                    | Wethershee Revealed                            | 1° Understand Arma<br>45<br>Age 1 of 1 = 1<br>Orderstand Armor A |
| A When the Year Day A                                                    | Internet<br>Internet (Personnet<br>Account Humin<br>2004/164<br>Energy Divin<br>AcCPE (Sec)                                                                                                    | Transido<br>Las Parises                             | Arrane                        | Amount<br>Amount<br>Tempomet<br>Paints | Beigenze Tunis<br>Beigenze Tunis<br>Bakette<br>P | Cana di Statu<br>Data di Statu<br>Data di Statu<br>Da | Next Scheckery<br>Result Case *<br>Tax Pape Response Acce<br>*<br>Wellcase<br>cree Scraphi | Wentratus Romania<br>and<br>and<br>ettamarka * | C Understand Aman                                                |

Information records will be displayed against each PAN (Case) on the above screen.

#### 3.2 Sending Letter for Non-Submission of Responses

The designated user can send reminder letter to the taxpayer in case of non-submission of response for information records/cash transactions.

**Step 1**: Click "Generate Reminder Letter" tab. Letter generation screen will open to generate a standard letter to tax payer.

**Step 2**: User can also email or post the generated letter to the last communication address of the tax payer as per the data available in the system.

## 3.3 9LHZ20D5DHUV\$HVSR10H

There are two types of Response Status – Case Level Response Status and Information Record Level Response Status:

| Status Type                   | Status              | Description                                                         |
|-------------------------------|---------------------|---------------------------------------------------------------------|
| Case Level Response<br>Status | Pending             | No response is submitted for any Information record(s).             |
|                               | Partly<br>Submitted | Response for some Information records is submitted but not for all. |
|                               | Submitted           | Response for all Information records is submitted.                  |
| Information Record Level      | Pending             | Response is not submitted.                                          |
| Response Status               | Submitted           | Response is submitted.                                              |

**Step 1:** To view the latest response provided by the tax payer, click on the **Date of Response** hyperlink in the information grid.

**Step 2:** To view previous responses for a transaction, select the cash transaction record and click on the "View Information Response History" button. The screen capturing information response history is as under:

| ere   Emeral                                                                                                    | I Instieponte                                                 | Here 1 Ha                                                     | 128                        |                                                                                                    |                                                                                                    |                                |                      |                                                                                                    |                        |                                                                |
|----------------------------------------------------------------------------------------------------|---------------------------------------------------------------|---------------------------------------------------------------|----------------------------|----------------------------------------------------------------------------------------------------|----------------------------------------------------------------------------------------------------|--------------------------------|----------------------|----------------------------------------------------------------------------------------------------|------------------------|----------------------------------------------------------------|
| ADHS Itoms Page III                                                                                                    | Cash Trenantions                                              | ali Trimactiai De                                             | Ante (a)                   |                                                                                                    |                                                                                                    |                                |                      |                                                                                                    |                        |                                                                |
|                                                                                                    | x2)/P.23484                                                   |                                                               | Name of Asses              | 1010                                                                                                    | URHKINHA ;                                                                                                    |                                | 14                   |                                                                                                    | 2014 ( V               |                                                                |
| n Tippe                                                                                                    | Carl Transmission 2011                                        |                                                               | Protty                     |                                                                                                    | Printy Y                                                                                                    |                                | Case Status          |                                                                                                    | Unite States           |                                                                |
| Cellection                                                                                                    |                                                               |                                                               | Lost Rates of P            | Red.                                                                                                    |                                                                                                    |                                | Reserve 1            | latur-                                                                                                    | (Sales)                |                                                                |
| Distance States                                                                                                    | 110000                                                        |                                                               |                            |                                                                                                    |                                                                                                    |                                |                      |                                                                                                    |                        |                                                                |
|                                                                                                    | 1.14                                                          |                                                               |                            |                                                                                                    |                                                                                                    | 1.11                           |                      |                                                                                                    |                        |                                                                |
|                                                                                                    | Gente                                                         | ets Recorder Letter                                           | Base Gamp                  | Assessed D                                                                                                    | unenersation Cost Ro                                                                                                    | Ease Atlant                    | haner labe           | d for Apprend                                                                                                    |                        |                                                                |
| Initializa From Dark Ro                                                                                                    | villake/Self Declared                                         |                                                               |                            |                                                                                                    |                                                                                                    |                                |                      |                                                                                                    |                        |                                                                |
|                                                                                                    |                                                               |                                                               |                            |                                                                                                    | Address of the second second                                                                                                    | Distances in the second second | Contract Property in |                                                                                                    | Charles Burnets 5      | Undischered Ares                                               |
| G Bark bertfaben                                                                                                    | Account Manne                                                 | er Træmaktion                                                 | 10                         | Amount                                                                                                    | Response Status                                                                                                    | Train of stationary            | 10000                |                                                                                                    | 0000000000000000       |                                                                |
| Sant bertfaben                                                                                                    | Account Manh                                                  | Tramaction                                                    | er<br>Sarti                | Amount :                                                                                                    | Response Matur                                                                                                    | 2Last (Pit)                    | Tax Pager Bea        | area in Laplace (***                                                                                                    | 4                      | 436                                                            |
| C Batt Bettlates                                                                                                    | Account Manh                                                  | er Tramaction                                                 | n)<br>Sart (               | 4,00000                                                                                                    | Response Mator                                                                                                    | 21.001(711)                    | Tax Payer Bea        | anan' in Lapland (197                                                                                                    | t:                     | 45                                                             |
| C Bare Institution                                                                                                    | Account Name                                                  | er Træmactio<br>Ender 1874                                    | n)<br>Jaart (              | Allowed .                                                                                                    | Response tizes<br>T                                                                                                    | zi.an (Pri)                    | Tas Pagar Bag        | ana ki upan 🏻                                                                                                    | 1.<br>                 | 428                                                            |
| C Barkbertfalen                                                                                                    | Account Matter                                                | er Tramactio                                                  | n<br>Dar                   | Annual                                                                                                    | Response Nation                                                                                                    | ZLand (Tri)                    | Ta Agir Da           | ana krajini <sup>a</sup>                                                                                                    | t:<br>fig              | da<br>1 (197)                                                  |
| Bank Institutes     COD Dam                                                                                                    | Account Matter<br>Installed                                   | er Tramactio<br>Excert 2024                                   | n<br>Dari<br>Artuurt       | Response                                                                                                    | Response tutur<br>Resolve<br>T                                                                                                    | SLOW (Frit                     | Tao Anjie Bang       | Arthurtur Henry                                                                                                    | t:<br>tip<br>mit       | 45<br>+ (#3 )<br>Statistical Amount                            |
| Bank bestaban     Schematickee     Schematickee     Schematickee     Schematickee     Schematickee     Schematickee     Schematickee                                                                                                    | Exclusion Mathine<br>23-Sinchit<br>Excelly PAN<br>AutoPE12046 | er Tramactio<br>Excertizer<br>Dramactizer<br>Cost Parchases   | Armanii<br>Armanii<br>5000 | Advoced<br>cocco<br>Response<br>g                                                                                                    | Response future<br>T                                                                                                    | ZLand (Frit)                   | Tai Age Bay          | Arthurtur Herne                                                                                                    | t:<br>fige<br>mary     | 426 (S                                                         |
| Bank bentration     Cold data     Cold data     Cold  | Sconert Nation                                                | er Tramacha<br>Ioder (2014<br>Diansaction<br>Ceat Pathese     | Areas                      | Annoted<br>COSCO<br>Response<br>Coscolor<br>Coscolor                                                                                                    | Response future<br>T                                                                                                    | Read Calls                     | Tax Pager Bea        | eres is capital <sup>an</sup><br>Archistan Rema                                                                                                    | 4:<br>fra<br>man       | 45 - 5<br>1 973 - 5<br>Undin Inself Arround<br>CH<br>1 973 - 1 |
| Bankbertiteben     COD Dem     COD Dem     Det Velversatike     Det Velversatike     Dettiny Nemes     Dettiny Nemes     Dettiny Science                                                                                                    | Account NAME                                                  | er Transaction<br>Ender 2024<br>Praesaction<br>Cost: Patheses | Admad                      | Alexand Control Control Contro | Response turus<br>Response turus<br>Response turus<br>Response turus<br>Response turus<br>Response turus<br>Response turus<br>Response turus | Elanit (Frit)                  | Tar Paper Ben        | ener is laying in                                                                                                    | 4:<br>autoria          | 425<br>1973 - 19<br>Under Inself Arroad<br>294<br>1 1973 - 19  |
| Bankbertoben     COD Dem      For belanstation     Dem      Dem      D | Account NAME                                                  | er Transaction<br>Ender 2024<br>Pransaction<br>Cost Pathases  | Armanii<br>Armanii<br>6000 | Associat                                                                                                    | Relations Mature<br>34 arrive<br>22 arrive<br>22 arrive (17))                                                                                | The Part Labor                 | Tax Paper Bea        | And a capital data                                                                                                    | 4.<br>                 | 43 1973 - 19<br>Taraha Januari<br>694                          |
| Base best best best best best best best be                                                                                                    | Account Name<br>Internet<br>Exercy PAN<br>Accretions          | er Tramacho<br>Lode 2204<br>Praesacher<br>Cast Parchase       | Armanii<br>Soco            | Associat<br>Cocco<br>Response<br>Guerrin<br>University                                                                                                    | Relations Hartin<br>Relations Carls of Response<br>Atomics Carls of Response<br>22 July (1711)                                               | The Parallel Labor             | Tax Payor Box        | And the second second s | 4:<br>(*sp<br>(*sp<br> | 43 (1973) - 19<br>Cardina Joseph Alfragad<br>El-               |

In case multiple responses have been provided by the tax payer for a transaction, the number of responses available will be displayed (in bracket) along with the latest date of response. User will be able to view the latest response by clicking the Date of Response hyperlink.

The response PDF file(s) along with the date of submission of response by tax payer will be displayed in the view information response history section. User will be able to view Information Response History for one information record at a time.

### 3.4 Raise Additional Information Request

In case, the designated user is not satisfied with the structured response and additional information is required from the tax payer to verify the cash transactions, the same can be obtained using tab <sup>3</sup>Raise Query<sup>´</sup>. The designated user may follow the following steps:

**Step 1:** Click "Raise Query". The Remarks functionality will be displayed.

**Step 2:** Enter the specific queries for additional information in the "Remarks" functionality.

**Step 3:** Click "Submit". The raised query will be communicated to taxpayer via e-filing portal.

The screen relating to Raise Query is as under:

| Call Transaction Details     Call Transaction Details     Call Transaction Details   Call Transaction Details     Call Transaction Details    Call Transaction Details   Call Transaction Details     Call Transaction Details    Call Transaction Details   Call Transaction Details     Call Transaction Details    Call Transaction Details   Call Transaction Details     Call Transaction Details    Call Transaction Details   Call Transaction Details     Call Transaction Details    Call Transaction Details   Call Transaction Details    Call Transaction Details   Call Transaction Details      Call Transaction Details    Call Transaction Details   Call Transaction Details       Call Transaction Details   Call Transaction Details      Call Transaction Details       Call Transaction Details   Call Transaction Details       Call Transaction Details   Call Transaction Details         Call Transaction Details          Call Transaction Details   Call Transaction Details    Call Transaction Details     Call Transaction Details Call Transaction Details      Call Transaction Details Call Transaction Details     Call Transaction                                                                                                    |                                |                                                                                                    |                                                     |                         |                                                                                                    |                            | eta   FAQE                                                                                                    | Mit Reserve 1 14                                                               | Mena EWorkbal                                                                                                    |
|----------------------------------------------------------------------------------------------------|--------------------------------|----------------------------------------------------------------------------------------------------|-----------------------------------------------------|-------------------------|----------------------------------------------------------------------------------------------------|----------------------------|----------------------------------------------------------------------------------------------------|--------------------------------------------------------------------------------|----------------------------------------------------------------------------------------------------|
| Attraction Debails       Attraction Constrained       If y =                                                                                                    |                                |                                                                                                    |                                                     |                         |                                                                                                    |                            | researching Details                                                                                                    | et. Transattana 🕾 🔂 Carb J                                                     | ADHS Home Page 🗐 2 Dat                                                                                                    |
| Activative Create Information         active class         Activative Create Information         PV         State Class         PV         State Class         PV         State Class         PV         State Class         PV         State Class         State Class                                                                                                    |                                |                                                                                                    |                                                     |                         |                                                                                                    |                            |                                                                                                    | ails.                                                                          | ash Transaction Detai                                                                                                    |
| x     addression     addression <t< th=""><th></th><th></th><th></th><th></th><th></th><th></th><th></th><th></th><th>Actionable Case Information</th></t<>                                                                                                    |                                |                                                                                                    |                                                     |                         |                                                                                                    |                            |                                                                                                    |                                                                                | Actionable Case Information                                                                                                 |
| er Type Case Transmission (2010) Printly Printly Printly Printly Case Transmission (2010) Printly Printly Prin                                                                                                    |                                | 2210 - 22                                                                                                    | 19                                                  |                         | TENAL COME                                                                                                    | <b>Linning</b>             | Barne of Ac                                                                                                    | altor chains                                                                   | * §                                                                                                    |
| Calazzania Late Anzais Field Anno Karse Maria Field Anno Karse Maria                                                                                                    |                                | Louis Add. and                                                                                                    | Case Datus                                          |                         | Priority 1                                                                                                    |                            | Priority                                                                                                    | Case Tomorizes 2010                                                            | n Type                                                                                                    |
| a kinematike Yake<br>Konsektike Yake<br>Konsektike Kannaktike Kannakti                                                                                                    |                                | Subordina                                                                                                    | Hospitale Mater                                     |                         |                                                                                                    | In Final                   | Last Betar                                                                                                    |                                                                                | Culumon                                                                                                    |
| Marrier Benautic Banco de Later         Marrier Banco de Later         Marrier Banco de Later         Care Aliandance de Later         Marrier Banco de Later           Internation         Internation         Internation         Internation         Internation         Internation         International de Later         International de Later         Internater         International de Later                                                                                                    |                                |                                                                                                    |                                                     |                         |                                                                                                    |                            |                                                                                                    | 1040000                                                                        | at information Volume 1                                                                                                    |
| Coll See         Access Humber         Takkabe         Annuel         Respond Mate         Date of Response         Result (oper<br>Party in Respond Access)         Methods in Access<br>Party in Respond Access<br>Party in Respond Access<br>Part                                                                                                    |                                |                                                                                                    | Second for Appendi                                  |                         | Kirano na Kashi                                                                                                    |                            | (ning pars)                                                                                                    | Germanit B                                                                     | mer löngarða.<br>Ma                                                                                                    |
| III         COLD See         Database         CAM DEPOSIT         VOID         DataBase         DataBase <thdatabase< th=""> <thdatabase< th=""> <thdata< th=""><th></th><th></th><th>Relative backware</th><th></th><th>Maria Caracteria de Caracteria de Caracteria</th><th></th><th>narg urg</th><th>Coreando A</th><th>oner Response<br/>also "<br/>also number ("nom Stankfund)ta</th></thdata<></thdatabase<></thdatabase<> |                                |                                                                                                    | Relative backware                                   |                         | Maria Caracteria de Caracteria de Caracteria |                            | narg urg                                                                                                    | Coreando A                                                                     | oner Response<br>also "<br>also number ("nom Stankfund)ta                                                                   |
|                                                                                                    | Unperson Arrest                | Westington Distances                                                                                                    | Result Core-                                        | Taki difespane ili      | Benet<br>Segund                                                                                                    | Aitout                     | There are a second and a second and a second | Repareted Declarood<br>Accused Hamber                                          | ferner Hernarden<br>ander *<br>einer aus führt franze Stands fried führ<br>Bister Baserinden er                             |
| Color substantian                                                                                                    | Unite Constitution Annual      | Worth along The sparts *                                                                                                    | Result Coop -<br>Tar Paris Require Apreciati<br>-   | Date of Forgeoner 10    | Bernet Contraction Contraction                                                                                                    | Albeaut<br>1970)           | Taskartas<br>CASH DEPORT                                                                                                    | Accuse Contents<br>altern Self Conclused<br>Accuse Classific<br>Entities       | inner Konnarka<br>Index not ton Cristen Stand Aral I a<br>Refer Manthalaran                                                 |
| 🕡 Littly Name Eritly PAN Transaction: Annual Response States Links of Bangoons, Rocal Code * Verbrates Resource * Sin                                                                                                    | Undersoner Arran<br>ele<br>Mit | Worth along Theorem 14 ***********************************                                                                                                    | Result Code *<br>Tar Paris Response sy capital<br>e | Date of Fingerson Ro    | Respond table                                                                                                    | Altexat                    | The sector                                                                                                    | Accessific Barrier<br>2014-05-06 Dec Lacod<br>Accessific Barrier<br>2014-06-06 | inner Benache<br>ante *<br>Marstal in Grans Stad Arabita<br>Beer Barta bettal ve<br>Beer Distance                           |
| D SEDA DiAMIN ANDRYSAG Cash Rotham 2000 Taketto 2 An (11)                                                                                                    | Unphermati Arran               | Worth along The stands, *<br>Test<br>* alpi<br>stands *<br>Stands                                                                                                    | Result Coop<br>Tar Par In Person Art with<br>P      | Cast of Fingeneer Its   | Response factor                                                                                                    | Alternat<br>voter<br>Respo | There are a construction of the construction of the construction o | Entry Pale Tran                                                                | iner Benacke<br>ada *<br>Herendiko (form Stok Arabia<br>Beek bestedore<br>Giet peter best<br>Color peter best<br>South here |
| Zotty Name Entry 76W Transaction: Annual Response Links of Desponse Code * Verbashin Response Links * One * Verbashin Response Links * One                                                                                                    | Undersent for<br>als           | Worth along The starting to<br>The Starting of the starting to<br>The Starting of the starting to the starting of the starting to the starting of the starting to the starting of the starting of | Result Coor-<br>Tar Pare Response by solid<br>*     | Date of Response - Date | Response factor<br>Response factor<br>Science                                                                                                    | Atteast                    | There are a case of the case of the case o | Expande B<br>along Self Declared<br>Accuse Harder<br>25654930                  | Color solutionation                                                                                                    |

The request for additional information can only be raised at Case level (PAN- level).

## 3.5 Viewing Communication History/Case Notings

In case, the designated user requires to view complete communication history in chronological order or notings related to the case, the same can be accessed using "Assessee Communication/Case Notings" functionality as shown under:

| inen   🔚 Weith                                                                                                    | 4   MIS Heports                                                                                                    | Lother 1778                                                                                                    | Alar               |                                                    |                                                                                                    |                                       |                                  |                                               |                                                            |                                                         |
|----------------------------------------------------------------------------------------------------|----------------------------------------------------------------------------------------------------|----------------------------------------------------------------------------------------------------|--------------------|----------------------------------------------------|----------------------------------------------------------------------------------------------------|---------------------------------------|----------------------------------|-----------------------------------------------|------------------------------------------------------------|---------------------------------------------------------|
| ADHS Horte Page                                                                                                    | Cast Trerenttions                                                                                                    | Cash Trimaction D                                                                                                    | state ()           |                                                    |                                                                                                    |                                       |                                  |                                               |                                                            |                                                         |
|                                                                                                    | 4017-03464                                                                                                    |                                                                                                    | Name of Assess     | MT                                                 | SHK ICHA                                                                                                    |                                       | FT.                              |                                               | (1) (1)                                                    |                                                         |
| 1994                                                                                                    | Carl Transition 2010                                                                                                    |                                                                                                    | Prints             | 18                                                 | Priority Y                                                                                                    |                                       | Cent Bater                       |                                               | Croix Intelligence                                         |                                                         |
| Collection                                                                                                    |                                                                                                    |                                                                                                    | Last Rates File    | . 1                                                |                                                                                                    |                                       | Fourtree 1                       | lature                                        | (blocks)                                                   |                                                         |
| Distance Value                                                                                                    | 10000                                                                                                    |                                                                                                    |                    |                                                    |                                                                                                    |                                       |                                  |                                               |                                                            |                                                         |
|                                                                                                    |                                                                                                    |                                                                                                    |                    | -                                                  |                                                                                                    | -                                     | -                                | -                                             |                                                            |                                                         |
|                                                                                                    | Ge                                                                                                    | erste Kenneder Lefter                                                                                                    | Rater Gamp         | Assessee Com                                       | energy first Case Maling                                                                                                    | p Cate Alters                         | and lab                          | et for Apprend                                |                                                            |                                                         |
| Invitation From Dank I                                                                                                    | multidary Self Declared                                                                                                    |                                                                                                    |                    |                                                    |                                                                                                    |                                       |                                  |                                               |                                                            |                                                         |
| Bask kettlaben                                                                                                    | Account Num                                                                                                    | iber Tiernactio                                                                                                    | e) (               | Amount .                                           | Response Marces ()                                                                                                    | late of Response                      | Nesset Coss *                    | Ve                                            | refloatation illuminantes *                                | UndischooldAre                                          |
|                                                                                                    |                                                                                                    |                                                                                                    |                    |                                                    |                                                                                                    |                                       |                                  |                                               |                                                            |                                                         |
| Colden                                                                                                    | thereise .                                                                                                    | 1000000                                                                                                    | cier :             | 00000                                              | 34101                                                                                                    | them this                             | Tax Paper Res                    | areas in Landson in                           | et.                                                        | 46                                                      |
| 🐔 citidam                                                                                                    | zisisiti                                                                                                    | 25-04 SEP                                                                                                    | our                | 00000                                              | Salation                                                                                                    | in an an a                            | Tax Payor Box                    | aras is taplant 🗖                             | 4.<br>                                                     | 416                                                     |
| 2 COldan                                                                                                    | Defected                                                                                                    | inde pare                                                                                                    | ciat :             | 00000                                              | 3.4149<br>f                                                                                                    | zlavn († 1)                           | Tai Pajar Ba                     | area is captor in                             | no                                                         | 45                                                      |
| Cool daam                                                                                                    | 2006201                                                                                                    | Index Date                                                                                                    | our                | 00000                                              | T.                                                                                                    | ELand (Prit)                          | Tai Pajar Ba                     | aran in Laplace                               | rip                                                        | 456                                                     |
| Coldan<br>Let standard                                                                                                    | 2345-6344<br>EXERPTION                                                                                                    | taan bon                                                                                                    | Atust              | Responses                                          | Tanta Data of Response                                                                                                    | Rest Cale*                            | Tao Pagar Ban                    | eres a spine i                                | no                                                         | da<br>+ 101                                             |
| Coldan<br>Int Manadase<br>Coldana<br>Inter Manadase<br>Inter Manadase<br>Inter Manadase                                                                                                    | EXEMPTION<br>ACCEPTION                                                                                                    | Date of the second second seco | Artuart            | 00000<br>Response D                                | Tanta Cont of Response                                                                                                    | Read Cade 1<br>Tai Paye Tea           | Tao Pagar Das                    | anna is tapana (m<br>Anrikastan Kema<br>ant   | 4 :<br>(19)<br>(9)                                         | dia<br>1 Mit I                                          |
| COLDen                                                                                                    | EXEMPTION<br>AACPEISONS                                                                                                    | baseacters<br>Ceat Pathese                                                                                                    | Arfanarii<br>10000 | Bangoura D<br>Gameiga<br>g                         | anni Ontr of Response                                                                                                    | Recall Code *                         | Tax Paper Box                    | anar kongand <sup>an</sup><br>Verthatter Neme | 4:<br>fran<br>Gart:<br>                                    | da<br>1 Jan Jan Jan Jan Jan Jan Jan Jan Jan Jan         |
| COD Game<br>Her Internation<br>Con Employments<br>Gill Status Systems                                                                                                    | Entry PAN<br>Ancressed                                                                                                    | Date 229                                                                                                    | Arcost<br>5000     | Response St<br>Guardin<br>d                        | anni Ortr of Response                                                                                                    | Rendt Calls 1<br>Tar Fayer Terg       | Tax Paper Box                    | erer k Lapara 🤷<br>Archastan Kena<br>mi       | 4<br>                                                      | eta<br>1 JAN 1<br>Undin Josef African<br>Eta<br>1 JAN 1 |
| COD Dawn      Cod Dawn      Cod Dawn | Entry TWN<br>ANCPERISAG                                                                                                    | Date 109                                                                                                    | Arcust<br>5000     | Response 20                                        | Anisotre of Responses                                                                                                    | Read Cade 1<br>Tax Page Test<br>T     | Tao Papar Bas                    | ann scopad <sup>a</sup><br>Anthonas Rama      | di<br>anan<br>anan<br>anan<br>anan<br>anan<br>anan<br>anan | CS<br>1 P1 1<br>Understations<br>C4<br>1 P1 1           |
| COD Sam                                                                                                    | Exting two<br>Acceptedads                                                                                                    | Date 2014                                                                                                    | Arcourt<br>0000    | Response 20                                        | Table Table | Rendt Calle 1<br>Tax Payer Terr<br>T  | Tao Papar Bat                    | ann scopad <sup>a</sup><br>Archutur Rena      | 4:<br>                                                     | da<br>1913                                              |
| COD Same     COD Same     COD Same   | EXERCISE<br>EXERCISES<br>ACCREGAGE<br>Exercised<br>Exercised<br>Exercis | Dates (Dor<br>Dates (Dor<br>Cath Pathase                                                                                                    | Aexad<br>coop      | Response 20<br>Decements<br>decements<br>decements | Tanda<br>Tana Sute of Research<br>22 and (17 (1))                                                                                                    | Receit Cable ?<br>Tax Paget Test<br>? | Tao Papar Bar<br>anat is reptili | eren ki spisi <sup>a</sup>                    | 4                                                          | 44<br>1971 - 1<br>1971 - 1<br>1971 - 1                  |

## 3.6 Submission of Verification Results

The designated user can proceed with the verification of cash transactions in accordance with SOP. After verification, the user may choose:

**Option 1:** If designated user finds the response(s) of the tax payer acceptable, the user should choose "Tax Payer Response Acceptable" under result code. Remarks related to cash transaction/information record should be recorded in "Verification Remarks". Thereafter, click on "Save".

**Option 2:** If designated user finds the response(s) of the tax payer not acceptable, the user should choose "Tax Payer Response Not Acceptable" under result code. Corresponding remarks related to cash transaction/information record should be recorded in "Verification Remarks" and resulting unexplained cash amount should be filled up. Thereafter, click on "Save".

|    | - 1                                   | larm instrument | Advent Burris | er Treesaction                |                | - Antonest R | PERSONAL PROPERTY OF | date of Hexpans    | weat code.    | World Station Remarks   | a * Aprelies Rendel Anno                                                                                                    |
|----|---------------------------------------|-----------------|---------------|-------------------------------|----------------|--------------|----------------------|--------------------|---------------|-------------------------|----------------------------------------------------------------------------------------------------|
| 1  |                                       | 500             | Includes      | SHIP CEPT                     | en             | -            | nin de               | -                  | Ten From Per  | April 10 Augusta and    | -                                                                                                    |
|    |                                       |                 |               |                               |                |              |                      |                    |               |                         | and the second second s |
| 10 | 1940                                  | inite tea       |               | -24                           |                |              |                      |                    |               |                         |                                                                                                    |
| t  | 1                                     | Colly Name      | Except PAH    | Tramaction                    | Amount         | Report To    | an Them of Westman   | ne Read Case:      |               | Verification Resource*  | Deskelment Arease                                                                                                    |
|    | 1 1 1 1 1 1 1 1 1 1 1 1 1 1 1 1 1 1 1 | Emily Name      | Exceptions    | Transaction<br>Cost Australia | Xmaaan<br>Soco | Response The | an These of Finness  | Ten Piper Par<br>* | uman Personal | Northalise Research *** | Deductored Areas                                                                                                    |

## 3.7 Submission for Approval

Once the verification result(s) in respect of all the cash transactions for a case have been saved by the designated user as mentioned above, He/she will be able to submit the case for approval to their respective supervisory authority. Before submission of approval, user needs to provide remarks relating to the case in "Remarks" column and the same should be submitted after clicking "Submit for Approval".

| State Increase Total Bandes                                                                                                    | Americanse and a second second |                             |                  |                                                                   |                                        | 1001000000        |                     |                    |
|----------------------------------------------------------------------------------------------------|----------------------------------------------------------------------------------------------------|-----------------------------|------------------|-------------------------------------------------------------------|----------------------------------------|-------------------|---------------------|--------------------|
| A Local Sector Land                                                                                                    | And a second and a                                                                                                    | Destanting Details          |                  |                                                                   |                                        |                   |                     | 10                 |
| Cash Transaction                                                                                                    | Details                                                                                                    |                             |                  |                                                                   |                                        |                   |                     | 37                 |
| Actorette Case May                                                                                                    | nettes                                                                                                    |                             |                  |                                                                   |                                        |                   |                     |                    |
| in M                                                                                                    | Addressing                                                                                                    | Norm of the                 |                  | INVESTIG CHANGE AND                                               | 484                                    | 1 <sup>1</sup> 11 | 2016 - 1011         |                    |
| Came Type                                                                                                    | Carl Carest Stre. 2016                                                                                                    | Privety                     |                  | Providy 1.                                                        |                                        | Case Status       | Chaine Vande anter- |                    |
| to Cylinchov                                                                                                    |                                                                                                    | Last Return                 | Tiert            |                                                                   |                                        | Response Status   | tairma              |                    |
|                                                                                                    |                                                                                                    |                             |                  |                                                                   |                                        |                   |                     |                    |
| Songe for president Value                                                                                                    |                                                                                                    | inversité Terreinder Latter | Alexander Column | mation Case Motings                                               | Case Atlanticest                       | a                 |                     |                    |
| Senge Forgenzalson Value                                                                                                    |                                                                                                    | investe Terrender Laffer    | Alimous Column   | matter/Tene Rollings                                              | Tass Atlachment                        | 1 I               |                     |                    |
| Date: Remains                                                                                                    |                                                                                                    | ineenski Toesinske Letter   | Abanaari Coloma  | matakilan Adaga                                                   | Carel Attachment                       | a                 |                     |                    |
| Enge Forgetaalser Wass<br>Engelige<br>Networks                                                                                                 |                                                                                                    | inerende Transmisse Latter  | Annual Course    | mationCase Molege                                                 | Lass Atlachment                        | 1                 |                     |                    |
| - Defer Renselte                                                                                                    |                                                                                                    | inecola inección lattec     | Annun Conn       | matin'i An Milay                                                  | Con Alteratory                         |                   |                     |                    |
| <ul> <li>Credit Remarks</li> <li>Credit Remarks</li> </ul>                                                                                     |                                                                                                    | investeli investelor Lattor |                  | Indust for Approval                                               |                                        | 1                 |                     | _                  |
| <ul> <li>Enfort Remarks</li> <li>Enfort Remarks</li> <li>Installing</li> <li>Installing</li> </ul>                                             | n Anna Sharwari Serf Dechared                                                                                                    | investe Timosane Latine     | Annese Count     | technol Care Mollege                                              | Lass Attacheur                         |                   |                     |                    |
| <ul> <li>Coder Recentor Value</li> <li>Coder Recentor</li> <li>Notation</li> <li>Notation</li> <li>Notation</li> <li>Samplification</li> </ul> | a hanta son deg Déclarad<br>a Archael Render                                                                                                    | Tanacite                    | Annual Grant     | Institut Tane Andreas<br>Institut Tan Angerend<br>Receptors Tanka | Des Atabaser                           | Bundi Con         | Muthadan Senaita    | United and America |
| Ender Hermeine     Ender Hermeine     Ender Hermeine     Ender Hermeine     Ender Hermeine     Ender Hermeine                                  | A Annual Self Deciminal<br>Weith Annual Self Deciminal<br>Weith Annual Self Deciminal                                                                                                    | Tanactor<br>Carlo (1992)    | Amust            | Managers Table<br>Name                                            | Bale of Nexpenses<br>Bale of Nexpenses | Result Cale       | Noticelas Securite  | United and America |

Respective screen for submission for approval action is as under:

# 3.8 Action by Supervising Authority

Once the case is submitted for approval, the same will be available to their immediate supervisory authority for action. The supervisory authority will be able to view the cases under their hierarchy from the AIMS Dashboard. Navigation: Login -> AIMS Module - >Actionable Information Monitoring System -> Case Type- Cash Transactions 2016. The supervisory authority can list the cases pending for approval from drop down options listed under Case Status as "Pending for Approval". Based on the prescribed limit provided in SOP, the supervisory authority may act as described below:

- I. Based upon the data available in the system (tax payer response and verification done by designated user), the supervisory authority can approve the verification result by giving their Remarks and clicking on "Approve Verification Result".
- II. The case status will be **Verified** and the same will be shared with e-Filing portal to be displayed to tax payer for information purposes (only in case there is no undisclosed amount and tax payer response has been accepted for all information records).
- III. If the case needs to be re-verified, the supervisory authority can provide their remarks and click on "Send for Re-Verification" to send the case to the designated officer for action. Case Status in this case will be Sent Back.

User Guide for Verification of Cash Transactions on AIMS Module (Verification Guide)

IV. If case is pending for approval with supervisory authority and response is resubmitted by tax payer, then case status will change to Under Re-verification and case will be assigned to designated user.

If the total value of cash transactions is below the prescribed limit as per the SOP, supervisory authority (Addl./Joint CIT) can either approve the verification result(s) or send it back for re-verification, whereas, If the total value of cash transactions is above the prescribed limit as per the SOP, final authority for the approval of closure of verification will be Pr. CIT concerned. However, both i.e. Addl//Joint CIT and Pr. CIT can send the case back for re-verification, if required.

The supervisory authority will be able to **view** and **monitor** progress of cases under their hierarchy from the AIMS Dashboard.

**Navigation:** Login -> AIMS Module ->Actionable Information Monitoring System -> Case Type- Cash Transactions 2016.

## 4. MIS

MIS provides the list of reports maintained for Verification of Cash Transactions. The system facilitates functionalities like sorting, graphical representation, formatting on size, rows columns, drill down (wherever applicable). The reporting structure also provides the facility to generate the reports in PDF and Excel file formats.